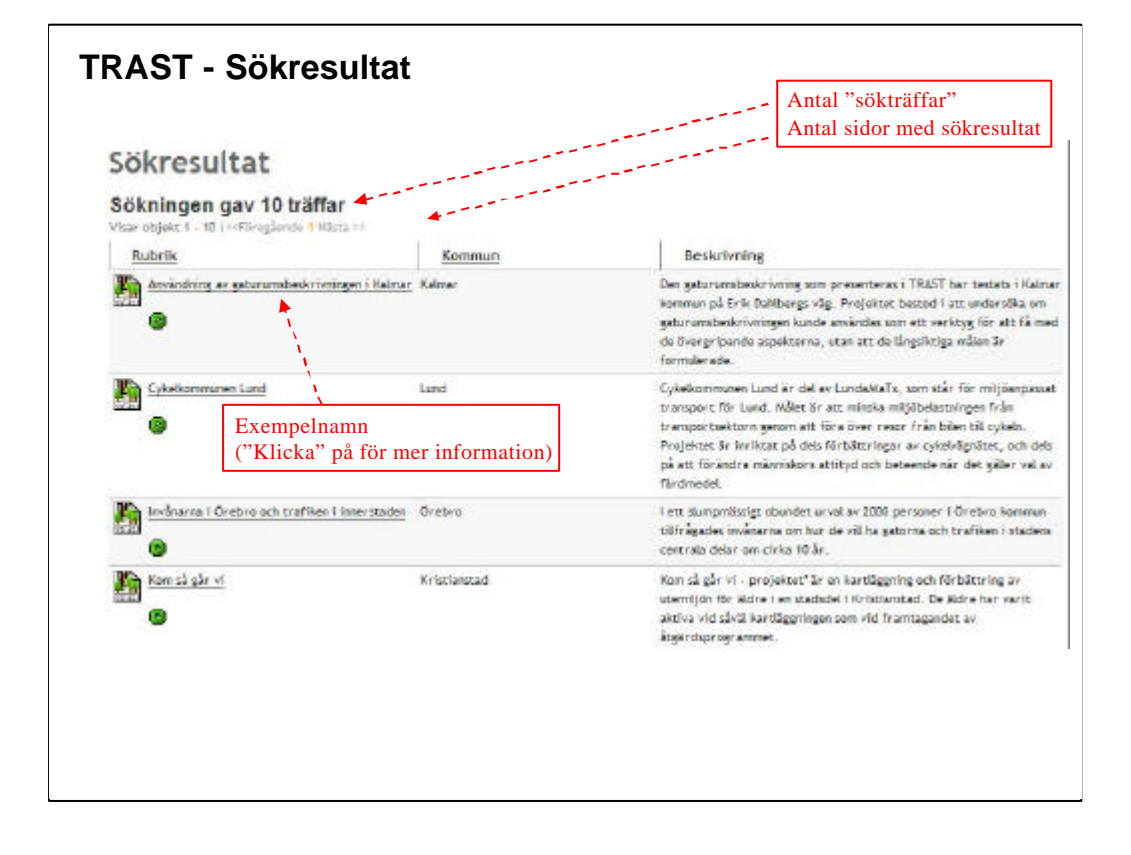

## TRAST Sökresultat

När en sökning gjorts så visas resultatet under rubriken "Sökresultat"

Sökresultatet visar hur många träffar sökningen gav (dvs hur många exempel som stämde överens med det angivna sökordet)

Maximalt 10 st exempel visas på en sida (kan behöva "scrolla" beroende på skärmupplösning).

För att komma till nästa 10-tal exempel, klicka på "2" (för att komma till sidan 2) eller på "Nästa".

De listade exemplen visas dels med följande information:

• En symbol/bild som anger vilken typ av exempel det är (i detta fall enbart TRAST exempel eftersom vi söker i TRAST-databasen)

• Namnet på exemplet ("Klickbart" för att komma till detaljinformationen om exemplet)

• Ort

• Beskrivning (vad exemplet innehåller)

OBS Ovanstående information är beroende av uppgiftslämnarens inmatning och syftar till att ge en inblick i vad exemplet innehåller.

| rafikotrategi för Malmö är ett tilbigg til Översiktoplan 2000 avsende de<br>Bivergripande och längsiktiga trafförfagarna.<br>rafikstrategi för Malmö är ett tilbigg til Översiktoplan 2000 avsonde da<br>Bivergripande och längstiktiga trafförfagarna.<br>Samrådsugåvan innehåkar bi a framtidsscenarier och en uppdening av<br>förfaget i rövetto åtgårder samt vägvöltfrågar. |
|----------------------------------------------------------------------------------------------------|
| raffistrategi för Malmö är ett tillögg till Översiktsplan 2000 avssende de<br>Svergripande och långsliktiga traffikträgarna.<br>Samrådsutgövan innehåter bi a framtidssonnarier och en uppdening av<br>fördaget i rövutta ätgärder samt vägveistrågar.                                                                                                    |
| Exemplet består av tre dokument:                                                                                                    |
| <ul> <li>Samrådsfördeg, Deirapport 1: Trafikorategi - diskustomunderlag,<br/>rådsförstag, Deirapport 2: Malmös trafikoystam igår, idag och imorgorå<br/>ketrategi för Malmö, Antagen av kommunfullmäktige 1 Malmö 2004-04-29</li> </ul>                                                                                                    |
| Samrådsdokument för Maunö trafikstrategi, del 1 (1,4 MB)<br>Samrådsdokument för Maimö trafikstrategi, del 2 (1,4 MB)                                                                                                    |
| Maimo trafikstrategi (4,7 MS)                                                                                                    |
| Melme stad                                                                                                    |
| Skate un<br>Malmö stad                                                                                                    |
| I Italeriftavänli 🍱                                                                                                    |
| version                                                                                                    |
|                                                                                                    |
|                                                                                                    |

## TRAST – Sökresultat (Detaljerad information)

När man "klickar" på exempelnamnet får man upp mer detaljerad information.

Beroende på hur mycket information som lagts in kan man behöva "scrolla" texten för att se all information.

Exemplen innehåller:

- Beskrivning av vad exemplet avser/innehåller
- Dokument som hör exemplet (laddas ner genom att "klicka" på dem)
- Länkar till relaterade webbplatser
- Kontaktpersoner
- Bilder (för att se fler bilder, klicka på "Se fler bilder")
- mm

Om mer information om exemplet önskas, kontakta kontaktpersonen

Om exemplet vill skrivas ut rekommenderas att använda den utskriftsvänliga versionen (exemplet anpassas för att skriva ut på en sida och oväsentlig information tas bort)